# **หมื่อเมื่อ ม**ารเข้าใช้งาน Microsoft Azure Dev Tools for Teaching

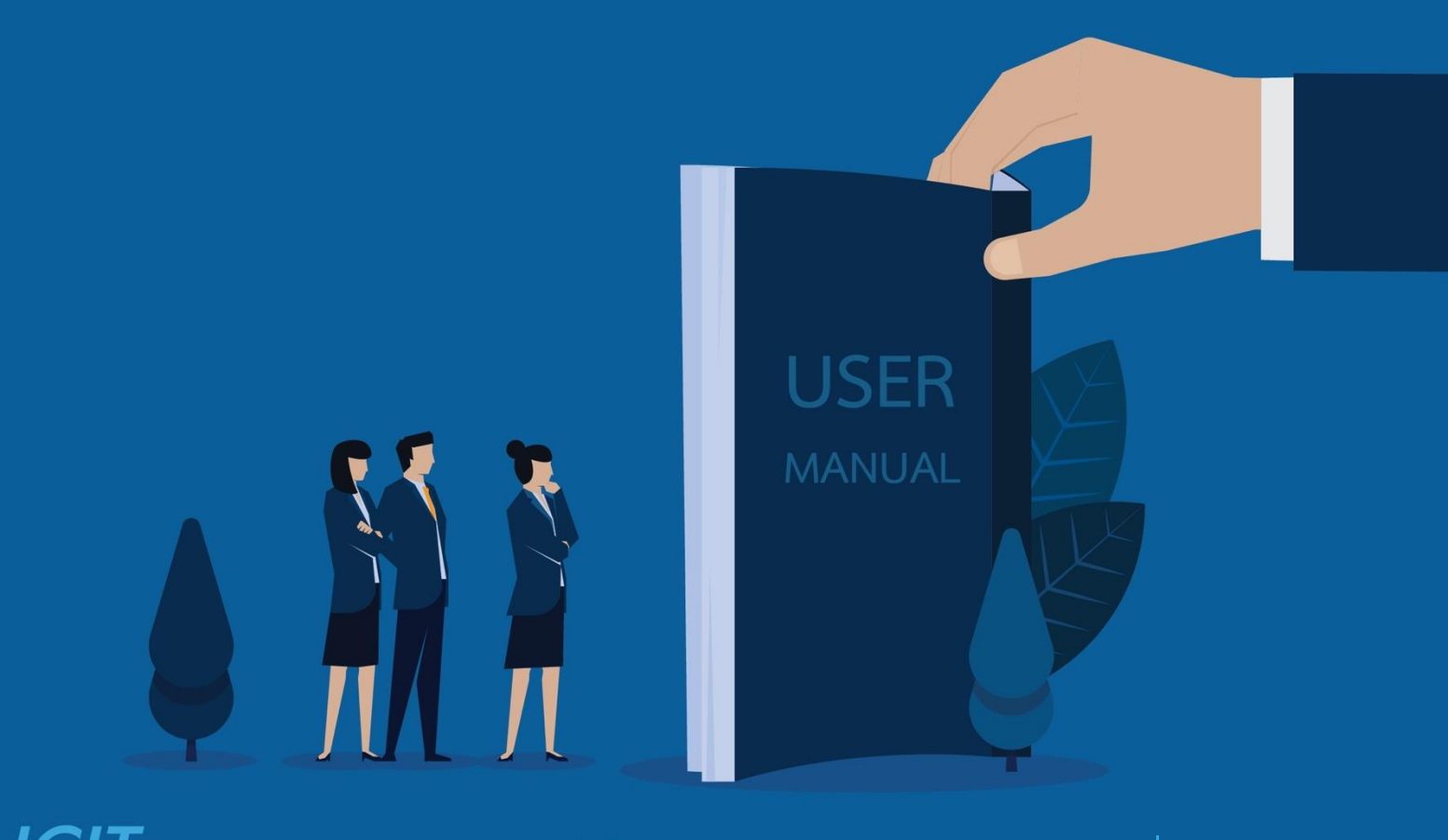

ICI) สำนักคอมพิวเตอร์และเทคโนโลยีสารสนเทศ มจพ. จัดทำ ณ วันที่: 22 พ.ย. 2565

## ขั้นตอนการเข้าใช้งาน Microsoft Azure Dev Tools for Teaching

1. เข้าเว็บไซต์ <u>https://azureforeducation.microsoft.com/devtools</u> และ คลิกที่ปุ่ม Sign in

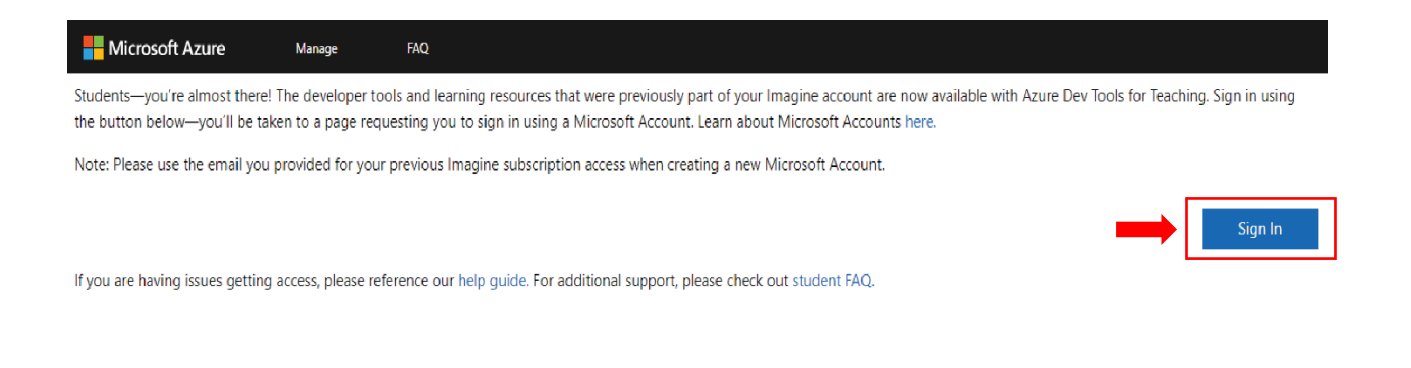

2. ลงชื่อเข้าใช้งานโดยใช้ Microsoft Email ของมหาวิทยาลัย (@kmutnb.ac.th)

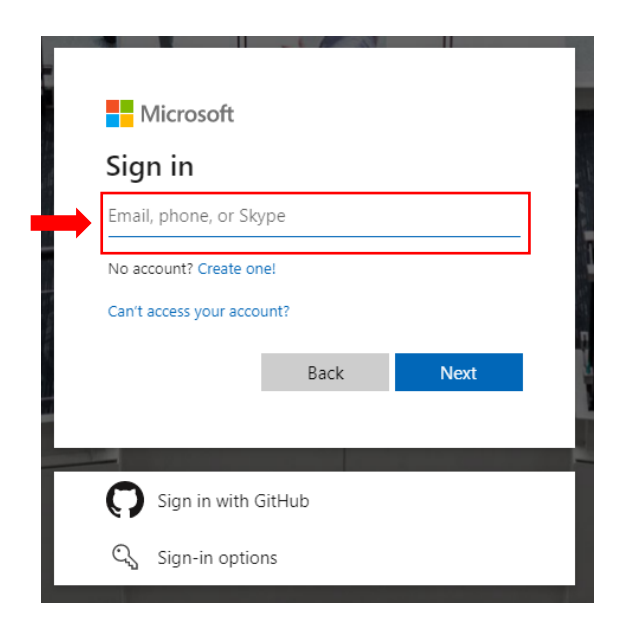

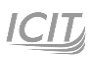

3. เมื่อลงชื่อเข้าใช้งานครั้งแรก ให้เลือก I agree to the subscription agreement, Azure Dev Tools for Teaching agreement and privacy statement และคลิกที่ Accept terms

#### Terms

| I agree to the <u>subscription agreement</u> , <u>Azure Dev Tools for Teaching agreement</u> and <u>privacy statement</u><br>I would like information, tips, and offers about Azure, including Azure Newsletter, Pricing updates, and<br>other Microsoft products and services. |
|----------------------------------------------------------------------------------------------------|
| I would like Microsoft to share my information with select partners so I can receive relevant information about their products and services.                                                                                                    |
| Accent terms                                                                                                    |

4. ยืนยันตัวตนผ่านแอปพลิเคชัน Microsoft Authenticator

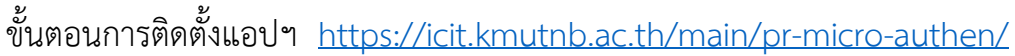

### **KMUTNB**

@kmutnb.ac.th s65

#### Approve sign in request

Open your Microsoft Authenticator app and approve the request to sign in.

can't use my Microsoft Authenticator app right now

More information

\*\*\* For better security and to prevent severely incident in the future we are enforced to enable MFA, please follow the instruction when you sign-in or set up from https://aka.ms/MFASetup

forgot my password won't work!! To reset or recover password go to ->

https://account.kmutnb.ac.th/web/recovery/index

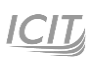

5. เมื่อเข้าสู่ระบบสำเร็จ เว็บไซต์จะนำไปยังหน้า Education

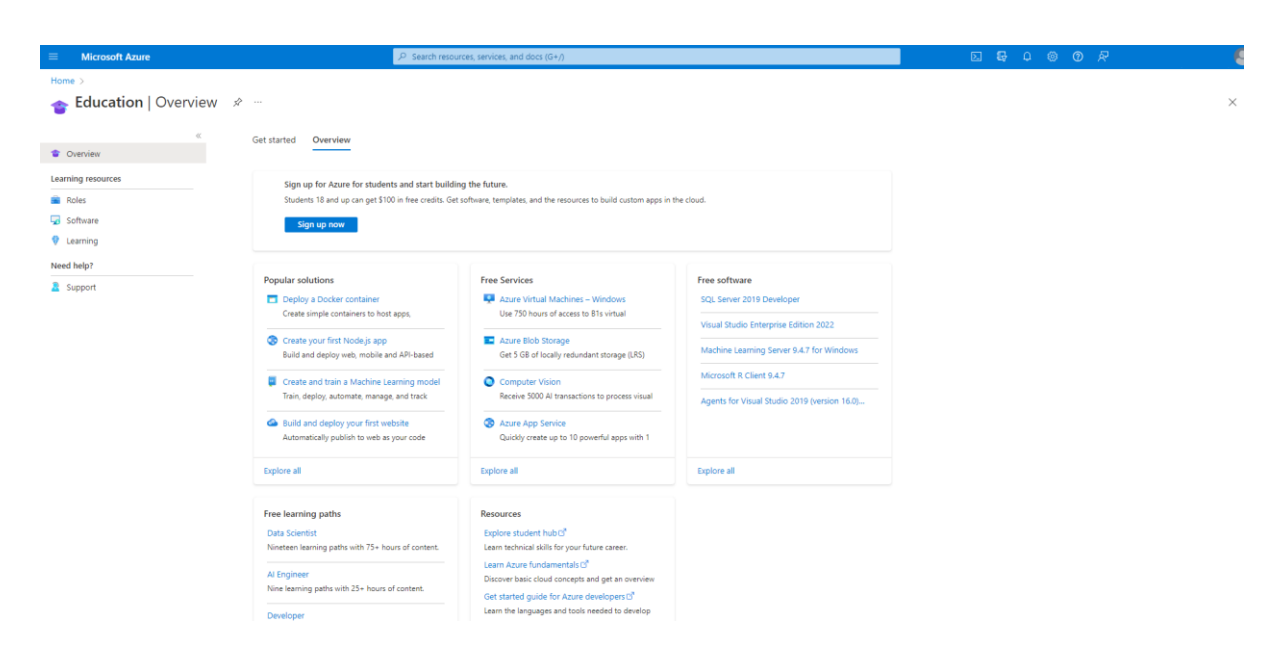

6. คลิกเมนู Software ทางด้านซ้าย และสามารถเลือก Software ที่ต้องการได้จากทางด้านขวา

| Microsoft Azure     | ρs                                                    | earch resources, services, and docs (G+) | 0                                             |                                       | 5 6 0 Ø Ø     |
|---------------------|-------------------------------------------------------|------------------------------------------|-----------------------------------------------|---------------------------------------|---------------|
| Home > Education    |                                                       |                                          |                                               |                                       |               |
| ⋥ Education   Softv | vare 🖈 …                                              |                                          |                                               |                                       |               |
| Overview            | « 🔎 Search                                            | Product category : All Open              | rating System : All System type : 64 bit Prod | uct language : English, Multilanguage |               |
| Learning resources  | 80 Items                                              |                                          |                                               |                                       |               |
| Roles               | Name ↑↓                                               | Product category ↑↓                      | Operating System ↑↓                           | System type ↑↓                        | Language ↑↓   |
| 😡 Software          | SQL Server 2019 Developer                             | Database                                 | Windows                                       | 64 bit                                | English       |
| 💡 Learning          | Visual Studio Enterprise 2019                         | Developer Tools                          | Windows                                       | 64 bit                                | Multilanguage |
| Need help?          | Visual Studio Enterprise Edition 2022                 | Developer Tools                          | Windows                                       | 64 bit                                | Multilanguage |
| 2 Support           | Machine Learning Server 9.4.7 for Windows             | AI + Machine Learning                    | Windows                                       | 64 bit                                | English       |
|                     | Microsoft R Client 9.4.7                              | Database                                 | Windows                                       | 64 bit                                | English       |
|                     | Agents for Visual Studio 2019 (version 16.0) Test Ag- | Developer Tools                          | Windows                                       | 64 bit                                | Multilanguage |
|                     | Agents for Visual Studio 2019 (version 16.0) Test Co  | Developer Tools                          | Windows                                       | 64 bit                                | Multilanguage |
|                     | Azure DevOps Server 2020 Update 1.1 - DVD             | Productivity Tools                       | Windows                                       | 64 bit                                | Multilanguage |
|                     | Azure DevOps Server 2020 Update 1.1 - Web Installer   | Productivity Tools                       | Windows                                       | 64 bit                                | Multilanguage |
|                     | Azure DevOps Server 2020 Update 1 - DVD               | Productivity Tools                       | Windows                                       | 64 bit                                | Multilanguage |
|                     | Azure DevOps Server 2020 Update 1 - Web Installer     | Productivity Tools                       | Windows                                       | 64 bit                                | Multilanguage |
|                     | Azure DevOps Server Express 2020 Update 1.2 - DVD     | Productivity Tools                       | Windows                                       | 64 bit                                | Multilanguage |
|                     | Azure DevOps Server Express 2020 Update 1.2 - We-     | Productivity Tools                       | Windows                                       | 64 bit                                | Multilanguage |
|                     | Azure DevOps Server Express 2022 RC2 (x64) + (Mult-   | <ul> <li>Productivity Tools</li> </ul>   | Windows                                       | 64 bit                                | Multilanguage |
|                     | Azure DevOps Server Express 2022 RC2 (x64) + DVD -    | Productivity Tools                       | Windows                                       | 64 bit                                | Multilanguage |
|                     | Azure DevOps Server Express 2020 Update 1.1 - DVD     | Productivity Tools                       | Windows                                       | 64 bit                                | Multilanguage |
|                     | Azure DevOps Server Express 2020 Update 1.1 - We-     | Productivity Tools                       | Windows                                       | 64 bit                                | Multilanguage |
|                     | Azure DevOps Server Express 2020 Update 1 - DVD       | Productivity Tools                       | Windows                                       | 64 bit                                | Multilanguage |
|                     | Azure DevOps Server Express 2020 Update 1 - Web       | Productivity Tools                       | Windows                                       | 64 bit                                | Multilanguage |

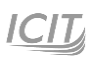

## 7. เมื่อผู้ใช้คลิกเลือกที่ชื่อของ software ที่ต้องการ จะปรากฎแถบให้ที่สามารถ View Key และ Download

| \$                                                  |                       |         |        | Software ×                                                                                                    |
|-----------------------------------------------------|-----------------------|---------|--------|----------------------------------------------------------------------------------------------------|
| Machine Learning Server 9.4.7 for Hadoop            | AI + Machine Learning | Windows | 64 bit |                                                                                                    |
| Machine Learning Server 9.4.7 for Linux             | AI + Machine Learning | Linux   | 64 bit |                                                                                                    |
| Machine Learning Server for Windows                 | Al + Machine Learning | Windows | 64 bit | Windows 10 Education, version 22H2                                                                                          |
| Microsoft Endpoint Configuration Manager (current - | - Server Application  | Windows | 64 bit | provides enterprise-grade manageability and security for                                                                    |
| Microsoft Endpoint Configuration Manager (current   | - Server Application  | Windows | 64 bit | schools. Windows 10 Education is effectively a variant of<br>Windows 10 Enterprise that provides education-specific default |
| Microsoft Hyper-V Server 2019 (updated Sept 2019)   | Compute               | Windows | 64 bit | settings.                                                                                                    |
| Microsoft R Server 9.1.0 for Hadoop                 | Database              | Windows | 64 bit | Operating System<br>Windows                                                                                                 |
| Microsoft R Server 9.1.0 for Linux                  | Database              | Linux   | 64 bit | Product language                                                                                                    |
| Microsoft R Server 9.1.0 for Teradata               | Database              | Windows | 64 bit | English<br>System                                                                                                    |
| Microsoft R Server 9.1.0 for Windows                | Database              | Windows | 64 bit | 64 bit                                                                                                    |
| Project Professional 2021 - DVD                     | Productivity Tools    | Windows | 64 bit | View Key                                                                                                    |
| Project Professional 2019                           | Productivity Tools    | Windows | 64 bit | Give feedback                                                                                                    |
| Remote Tools for Visual Studio 2019 (version 16.0)  | Developer Tools       | Windows | 64 bit | 𝒫 Help improve this page                                                                                                    |
| SharePoint Server Subscription Edition Language Pa- | Productivity Tools    | Windows | 64 bit |                                                                                                    |
| SharePoint Server Subscription Edition Standard     | Productivity Tools    | Windows | 64 bit |                                                                                                    |
| Skype for Business Server 2019                      | Productivity Tools    | Windows | 64 bit |                                                                                                    |
| Windows 10 Education, version 22H2                  | Operating System      | Windows | 64 bit |                                                                                                    |
| Windows 10 Education N, version 22H2                | Operating System      | Windows | 64 bit |                                                                                                    |
| Windows 11 Education, version 22H2 (updated Sep     | Operating System      | Windows | 64 bit |                                                                                                    |
| Windows 11 Education N, version 22H2 (updated Se-   | · Operating System    | Windows | 64 bit |                                                                                                    |
| System Center Data Protection Manager 2022          | Operating System      | Windows | 64 bit |                                                                                                    |
| System Center Operations Manager 2022               | Operating System      | Windows | 64 bit |                                                                                                    |
| System Center Orchestrator 2022                     | Operating System      | Windows | 64 bit |                                                                                                    |
| System Center Service Manager 2022                  | Operating System      | Windows | 64 bit | Download Cancel                                                                                                    |
| System Center Virtual Machine Manager 2022          | Operating System      | Windows | 64 bit |                                                                                                    |

**หมายเหตุ** กรณีที่เข้าสู่หน้าเว็บไซต์แล้วไม่พบหน้า Education ให้ทำการพิมพ์คำว่า Education ในช่อง Search ด้านบน

| ▶                             |           |                 |                        |                    |
|-------------------------------|-----------|-----------------|------------------------|--------------------|
| All Services (2)              | Resources | Resource Groups | Marketplace (20)       | Documentation (26) |
| ZI Azure Active Directory (38 | )         |                 |                        |                    |
| iol<br>Services               |           |                 |                        |                    |
| 👕 👕 Education                 |           |                 | 😨 Intune for Education |                    |